INSTRUCTIVO PARA RADICAR PETICION, QUEJA Y RECLAMO

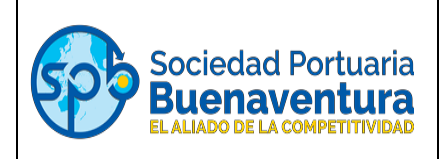

# PARTE I

## 1. Creación de Usuarios

 El cliente y/o usuario envía correo electrónico dirigido a <u>asistentessac@sprbun.com</u> solicitando confirmación de credenciales de acceso al Portal de PQR, el área de Servicio al Cliente (SAC) valida si la empresa ya cuenta con usuario o no (Es un usuario por empresa). Para lo cual es necesario, que se remita el siguiente cuadro diligenciando la información solicitada en imagen anexa:

Ejemplo:

| Modalidad  | Razón Social         | NIT        | Nombre de<br>contacto             | Nro. telefónico | Correo electrónico |
|------------|----------------------|------------|-----------------------------------|-----------------|--------------------|
| Importador | Nombre de la empresa | xxxxxxxx-x | Nombre de<br>persona<br>encargada | xxx xxx xxxx    | xxxxxxxx@xxxxx.com |

- Una vez SAC SPB recibe la solicitud de confirmación de usuario para la Plataforma de PQR, se tramita internamente a través de un ticket con el área de TI SPB la creación del usuario y contraseña, o el reseteo de contraseña de acuerdo al caso que aplica.
- La respuesta con las credenciales de acceso al portal de PQR, son enviadas directamente por el área de TI SPB al correo que el cliente/usuario registra en el cuadro anterior.

#### <u>Notas:</u>

No se puede enviar a crear un usuario con un correo distinto al del usuario. Es decir, NO deben enviar a crear el usuario de un cliente con el correo de la Agencia de Aduanas. El correo debe ser directamente del usuario a crear con dominio de la empresa solicitante.

Ejemplo:

Incorrecto

| Modalidad  | Razón Social            | NIT        | Nombre de<br>contacto             | Nro.<br>telefónico | Correo electrónico   |
|------------|-------------------------|------------|-----------------------------------|--------------------|----------------------|
| Importador | PIÑATAS<br>BUENAVENTURA | xxxxxxxx-x | Nombre de<br>persona<br>encargada | XXX XXX XXXX       | JuanP@Adeaduanas.com |

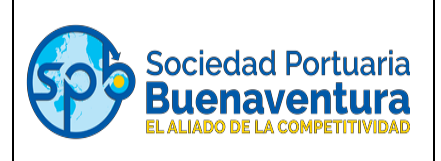

Correcto

| Modalidad  | Razón Social            | NIT       | Nombre de<br>contacto             | Nro.<br>telefónico | Correo electrónico    |
|------------|-------------------------|-----------|-----------------------------------|--------------------|-----------------------|
| Importador | PIÑATAS<br>BUENAVENTURA | ххххххх-х | Nombre de<br>persona<br>encargada | xxx xxx xxxx       | JuanP@Piñastasbun.com |

 Posterior al envío de las credenciales de acceso, el usuario debe ingresar a la plataforma de PQR desde el link <u>https://portalpqrs.sprbun.com/</u>.

#### 2. Ingreso al Portal de PQR

En el link <u>https://portalpqrs.sprbun.com/</u>, el cliente digita el usuario y contraseña enviados, como se visualiza en la siguiente pantalla.

| S https://portalpgrs.sprbun.com × +                                                                           | •  |   |           | × |
|----------------------------------------------------------------------------------------------------|----|---|-----------|---|
| ← → C ① portalpqrs.sprbun.com                                                                                 | \$ | • | Incógnito | : |
| Iniciar sesión<br>https://portalpqrs.sprbun.com<br>Nombre de usuario<br>Contraseña<br>Iniciar sesión Cancelar |    |   |           |   |

El usuario de cada cliente se conforma por: El NIT con dígito de verificación, (si lo tiene) + @sprbun.com. La contraseña asignada inicialmente es genérica. Por tanto, una vez ingresen a la Plataforma deberán realizar el respectivo cambio siguiendo las recomendaciones que se detallan en el siguiente apartado.

- Si el NIT corresponde al siguiente número: 11111111-2
- El Nombre de usuario seria: <u>111111112@sprbun.com</u>
- Contraseña: XXXXXXXXXX (Genérica asignada)

## 2.1 Cambio de contraseña

Posterior al ingreso del Portal de PQR debe seguir los pasos a continuación:

Esta opción le permite al usuario cambiar la contraseña genérica enviada por el área de TI SPB.

Para cambio de contraseña:

• Ingresar al catálogo de servicios, opción de "Actualización de Datos", e ingresar al botón "Restablece tu contraseña".

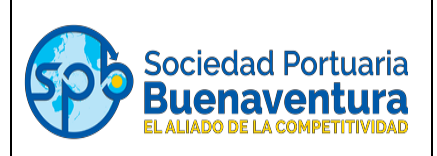

| ÷ | → C                         |                                                      | Q | ☆ |   | 1 |
|---|-----------------------------|------------------------------------------------------|---|---|---|---|
| ≡ | Portal de Servicio - PQRS   | Buscar en los articulos y servicios de ayugo         | ¢ | 3 | R | 0 |
|   | Catálogo de servicios 🛛 🏼 🏹 | Actualizacion de Datos                               |   |   |   |   |
| 8 | Actualizacion de Datos      | Descripción                                          |   |   |   |   |
|   |                             | Solicitudes disponibles                              |   |   |   |   |
| 0 | Facturas                    | Actualizacion Datos Cuenta Reestablece tu contraseña |   |   |   |   |
|   |                             | Actualizacion Datos Cuenta PQRS_Cambio_Pass          |   |   |   |   |
|   | Gestion al Usuario          |                                                      |   |   |   |   |
|   |                             |                                                      |   |   |   |   |
|   | Motonave                    |                                                      |   |   |   |   |

• Proceda con el cambio de la nueva Contraseña.

| 4 | G      portalpqrs.sprbun.com/Home/Makeform |                                          |
|---|--------------------------------------------|------------------------------------------|
|   | Portal de Servicio - PQRS                  | Buscar en los artículos y servicios de a |
|   | Reestablece tu contraseña 🛇 🖒              |                                          |
|   | Descripción                                |                                          |
|   | PQRS_Cambio_Pass                           |                                          |
| ୭ | Instrucciones                              |                                          |
|   | PQRS_Cambio_Pass                           |                                          |
|   | Digite su nueva contraseña *               |                                          |
|   |                                            |                                          |
|   |                                            |                                          |
|   | Enviar Cancelar                            |                                          |

Características de la contraseña:

- 1. La cadena de entrada debe tener entre 10 y 15 caracteres.
- 2. No contener el nombre de la empresa
- 3. Debe contener una Letra mayúscula
- 4. Debe contener una Letras minúsculas
- 5. Debe contener números
- 6. Debe contener un carácter. Ejemplo: \*/.-
- 7. No debe repetir una contraseña anterior
  - Finalmente, dar clic en enviar y el portal genera un ticket, como cuando se radica una PQR, el cual se cierra automáticamente en un tiempo estimado de 5 minutos.

#### Notas:

✓ Si ingresan una cadena de caracteres que no coincida en su mayoría con una de las características, le arrojara un mensaje como el siguiente:

|    | Reestablece tu contraseña 🛇 🖒            |
|----|------------------------------------------|
| R≣ | Descripción<br>Reestablece tu contraseña |
| 0  | Instrucciones<br>PQRS_Cambio_Pass        |
|    | Digite su nueva contraseña *             |
|    | Ext                                      |
|    | La entrada no coincide con el patrón     |
|    | Enviar Cancelar                          |
|    |                                          |

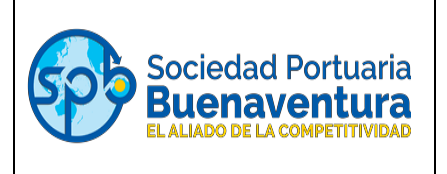

- ✓ Si la contraseña no se modifica teniendo en cuenta las características anteriores, el cambio será guardado, mas no será exitoso.
- ✓ El Portal de PQR seguirá abierto, pese a que se haya modificado una contraseña errónea. Teniendo en cuenta esto, el usuario debe dirigirse al correo electrónico registrado para ese usuario y validar que le haya llegado un correo automático con otra contraseña genérica. Esto para que ingrese y modifique nuevamente.

| De: spb.pqrs@sprbun.com [mailto:spb.pqrs@sprbun.com]                                                                                                    |          |
|----------------------------------------------------------------------------------------------------|----------|
| Enviado el: viernes, 3 de diciembre de 2021 3:24 p.m.                                                                                                    |          |
| Para:                                                                                                    |          |
| Asunto: TestPQRSMail                                                                                                    |          |
| Señor usuario                                                                                                    |          |
| Su solicitud no se fue realizada exitosamente debido a que no se<br>puede utilizar contraseñas anteriores, por tal motivo se genera la<br>contraseña , por favor ingresar y realizar cambio.      | ;<br>;   |
| ADVERTENCIA:                                                                                                    |          |
| ""La información contenida en este mensaje y sus anexos está<br>destinada únicamente para uso de la persona o entidad a la que<br>sido dirigida. Puede contener información considerada de caráct | ha<br>er |

 Cuando el cambio no es exitoso, se visualiza el siguiente mensaje "No se pudo realizar", en el ticket radicado por el cambio. En ese orden, deben volver a modificar la contraseña, hasta que el resultado del ticket, sea el mensaje de: "Completada".

| Portal de Servicio - PQRS                                                                  |                                                                                                    |   |                     |
|--------------------------------------------------------------------------------------------|----------------------------------------------------------------------------------------------------|---|---------------------|
| Mis solicitues ♀<br>Ordenar por Última actualización ♀<br>Activa Resueltas Cerrada<br>Todo | PQRS_Actualizacion_Pass<br>Última actualización: 1/12/2021 10:00:19<br>PQR6542   Cerrada<br>Descripción | ۵ |                     |
| PQRS_Actualizacion_Pass<br>Cerrada                                                         |                                                                                                    |   |                     |
| PQRS_Actualizacion_Pass<br>Cerrada                                                         | Registro de acciones         Ver más           > There was a status change for Service Request          |   | 7 horas atrás       |
| PQRS_Actualizacion_Pass                                                                    | > There was a status change for Activity                                                                |   | 7 horas atrás       |
| Cerrada                                                                                    | > New activity was added                                                                                |   | 7 horas atrás       |
| PQRS_Actualizacion_Pass<br>Cerrada                                                         | Actividades                                                                                             |   |                     |
| PQRS_Actualizacion_Pass<br>F<br>Cerrada                                                    | RB6543 : PQRS_SR_RB_Actualizacion_Pass                                                                  |   | No se pudo realizar |
|                                                                                            |                                                                                                    |   |                     |

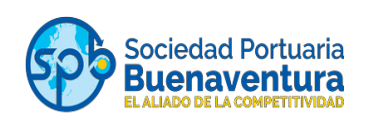

| =       | Portal de Servicio - PQRS               |                                                                            | Buscar en los artículos |
|---------|-----------------------------------------|----------------------------------------------------------------------------|-------------------------|
| E<br>re | Mis solicitudes 🏾 🏵                     | PQRS_Actualizacion_Pass                                                    |                         |
| Ш (     | Activa Resueltas <b>Cerrada</b><br>Todo | PQR6549   Cerrada<br>Descripción                                           |                         |
| U       | PQRS_Actualizacion_Pass<br>Cerrada      |                                                                            |                         |
| ,       | Facturas - Contenedor<br>Cerrada        | Registro de<br>acciones<br>> There was a status change for Service Request | 31 minutos atrás        |
|         | PQRS_Actualizacion_Pass<br>Cerrada      | > New activity was added                                                   | 35 minutos atrás        |
| S       | Facturas - Contenedor<br>Cerrada        | There was a status change for Service Request     Arthvirdades             | 35 minutos atrás        |
| Ø       | Facturas - Carga General<br>Cerrada     | . PQRS_SR_RB_Actualizacion_Pass                                            | Completada              |

• Si el cambio se dio de manera exitosa, a partir de ese momento podrá ingresar con la contraseña nueva.

## <u>Nota:</u>

El único proceso que restringirá el acceso al Portal de PQR, será el ingreso con 3 intentos de contraseña errada. En ese orden, el usuario deberá escribir al buzón de <u>asistentessac@sprbun.com</u>, solicitando el restablecimiento de contraseña, indicando como asunto "ACCESO RESTRINGIDO AL PORTAL DE PQR - NIT 11111111-1".

Seguido de esto, un analista de SAC tramitará internamente el restablecimiento de su contraseña, la cual será enviada al correo registrado para su usuario.

#### 2.2 Cambio de correo electrónico de Notificación:

Para cambio de un nuevo correo, distinto al asociado inicialmente y al que no se requiere que le llegue notificación. (Automáticamente elimina el anterior principal).

• Ingresar al catálogo de servicios, opción de "Actualización de Datos", ingresar al botón "Actualización Datos Cuenta".

| Código      |
|-------------|
| IO-ISC-0037 |
| Versión     |
| 3           |
| Estado      |
| V           |

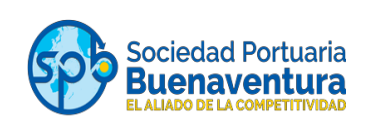

| ≡  | Portal de Servicio - PQRS | Buscar on los atticulos y se                         | ervícios de ayup | R | ۲ |
|----|---------------------------|------------------------------------------------------|------------------|---|---|
|    | Catálogo de servicios 🛛 🏹 | Actualizacion de Datos                               |                  |   | 1 |
| RE | Actualizacion de Datos    | Descripción                                          |                  |   |   |
|    |                           | Solicitudes disponibles                              |                  |   |   |
| Ø  | Facturas                  | Actualizacion Datos Cuenta Reestablece tu contraseña |                  |   |   |
|    |                           | Actualizacion Datos Cuenta PQRS_Cambio_Pass          |                  |   |   |
|    | Gestion al Usuario        |                                                      |                  |   |   |
|    |                           | 0                                                    |                  |   |   |
|    | Motonave                  |                                                      |                  |   |   |
|    |                           |                                                      |                  |   |   |
|    | Tipo de Carga             |                                                      |                  |   |   |

• Diligenciar el nuevo correo principal que desea registrar para las notificaciones del PQR.

| 4  | G      B portalpgrs.sprbun.com/Home/Maketorm                                   | थ प्र |   | 1 |
|----|--------------------------------------------------------------------------------|-------|---|---|
| ≡  | Portal de Servicio - PQRS Buscar en los artículos y servicios de ayso          | ₽     | R | ۲ |
|    | Actualizacion Datos Cuenta 🛇 🚨                                                 |       |   |   |
| RE | Descripción<br>Actualizacion Datos Cuenta                                      |       |   |   |
| 0  | Instrucciones                                                                  |       |   |   |
|    | Digite el nuevo correo, sino requiere cambio deje el campo en blanco           |       |   |   |
|    | Digite el nuevo telefono, sino requiere cambio deje el campo en blanco         |       |   |   |
|    | Digite la nueva persona contacto, sino requiere cambio deje el campo en blanco |       |   |   |
|    | Enviar Cancelar                                                                |       |   |   |

# PARTE II

## 3. Gestión de Radicación PQR

La Radicación y Gestión de un PQR, debe ser realizada directamente en la Plataforma de PQR quien se encuentra asignado como consignatario y/o exportador de la carga ante las plataformas respectivas de SPB. Esto puede variar dependiendo de la modalidad de la carga.

Los PQR deberán ser radicados por cada cliente/usuario conforme a las novedades que se causen dentro del terminal marítimo de SPB, a saber, así:

| Código      |
|-------------|
| IO-ISC-0037 |
| Versión     |
| 3           |
| Estado      |
| V           |

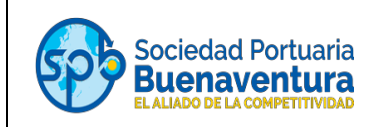

- Agentes Marítimos: Solicitudes de novedades asociadas a unidades de embalaje (Contenedores) y daños a motonaves.
- Agentes de Carga Internacional: Todas las solicitudes asociadas a procesos de la carga desde y hasta el embalaje.
- Empresa de Transportes: Solicitudes relacionadas con expedición de copias de tiquetes de báscula, EIR.
- Agentes de Aduanas: Solicitudes relacionadas con cargas y/o operaciones de comercio exterior, donde actúo en representación de un importador/exportador.

Una vez iniciado la sesión con usuario y contraseña – nuestro portal refleja el catálogo de servicios, como se muestra en el siguiente pantallazo:

| ■  | Portal de Servicio - PQRS |                            |                           |
|----|---------------------------|----------------------------|---------------------------|
|    | Catálogo de servicios 🛛 🖓 | Actualizacion de Datos     |                           |
| R≣ | Actualizacion de Datos    | Descripción                |                           |
| ₽  |                           | Solicitudes disponibles    |                           |
| 0  | Facturas                  | Actualizacion Datos Cuenta | Reestablece tu contraseña |
|    |                           | Actualizacion Datos Cuenta | PQRS_Cambio_Pass          |
|    | Gestion al Usuario        |                            |                           |
|    |                           | $\heartsuit$               | $\heartsuit$              |
|    | Motonave                  |                            |                           |
|    |                           |                            |                           |
|    | Tipo de Carga             |                            |                           |

Al seleccionar la tipología de solicitud, el usuario debe tener presentes las siguientes **categorías** enmarcadas en el catálogo de servicios:

• Facturas: Corresponde a las opciones relacionadas con la liquidación de servicios portuarios y logísticos de SPB y SPBL sobre los cuales el cliente presenta alguna inconformidad, para tal efecto se debe tener en cuenta:

Para PQR - no aplica facturas vencidas (Excepto en aquellos casos cuando el cobro del servicio se haya efectuado a un cliente/usuario que no corresponde).

En el submenú de la opción de facturas se presentan las siguientes subclasificaciones, asociadas inicialmente al tipo de carga con que se ingresó o retiró la carga del terminal marítimo de SPB objeto del PQR a radicar (Carga General, Carga Granel, Contenedor, vehículos – para facturación de motonaves como tal). Posteriormente, deberán seleccionar la opción que más se relacione con la novedad presentada en la factura objeto del PQR, para lo cual se despliega una lista.

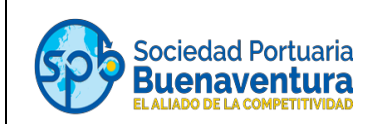

| Catálogo de servicios 🛛 🎖 | Facturas                                                                                       |                                                                                              | Bodegaje / Energia                    |
|---------------------------|------------------------------------------------------------------------------------------------|----------------------------------------------------------------------------------------------|---------------------------------------|
| Facturas                  | Descripción                                                                                    |                                                                                              | Certificaciones                       |
|                           | Solicitudes disponibles                                                                        |                                                                                              | Correccion / Cambio de factura        |
| Gestion al Usuario        | Carga General                                                                                  | Carga Granel                                                                                 | Detalle de Liquidacion del servicio   |
|                           | Por este medio usted podra registrar Peticiones,<br>Queias o Reclamos del sensicio indicador   | Por este medio usted podra registrar Peticiones,<br>Queias o Perlamos del servicio indicado: | Doble Facturación                     |
| Motonave                  |                                                                                                |                                                                                              | Doble pago                            |
|                           | $\otimes$                                                                                      | $\heartsuit$                                                                                 | Exoneracion de Servicios              |
| Tipo de Carga             | Contenedor                                                                                     | Motonave                                                                                     | Informacion cliente/agencia de aduana |
|                           | Por este medio usted podra registrar Peticiones,<br>Quejas o Reclamos del servicio Indicado:   | Por este medio usted podra registrar Peticiones,<br>Quejas o Reclamos del servicio indicado: | No embarque / retiro de carga         |
|                           | $\odot$                                                                                        | Ø                                                                                            | Peso/Cantidad                         |
|                           |                                                                                                |                                                                                              | Reintegro/Devolucion de dinero        |
|                           | Vehiculos                                                                                      |                                                                                              | Servicios no imputable al cliente     |
|                           | Por este medio usted podra registrar Peticiones,<br>Ouaire a Parlamer del contribute ballandar |                                                                                              | Servicios no prestados                |
|                           | quejos o reclamos del servició intilidado.                                                     |                                                                                              | Tarifa aplicada                       |
|                           | ♥                                                                                              |                                                                                              | TRM                                   |

• Motonave: En este apartado se radican las reclamaciones asociadas a daños relacionados con las embarcaciones durante su permanencia en las instalaciones portuarias concesionadas a SPB.

| Catálogo de servicios | Y Motonave                                                                                   |  |
|-----------------------|----------------------------------------------------------------------------------------------|--|
| Facturas              | Descripción                                                                                  |  |
|                       | Solicitudes disponibles                                                                      |  |
| Gestion al Usuario    | Daños                                                                                        |  |
|                       | Por este medio usted podra registrar Peticiones,<br>Quejas o Reclamos del servicio indicado: |  |
| wotonave              | $\heartsuit$                                                                                 |  |

• **Tipo de Carga:** Aquí la plataforma dispone de opciones para radicar PQR relacionadas con modalidades de carga asociadas inicialmente al tipo de carga con que se ingresó o retiró la carga del terminal marítimo de SPB objeto del PQR a radicar (Carga General, Carga Granel, Contenedor, vehículos) diferentes a aquellas motivadas por facturas; es decir, aquellas solicitudes que no involucran la facturación de servicios liquidados y prestados por SPB.

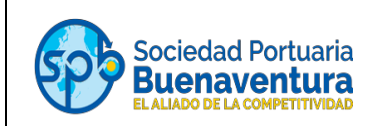

| Catálogo de servicios | Y Tipo de Carga                                                                              |                                                                                              |                                         |
|-----------------------|----------------------------------------------------------------------------------------------|----------------------------------------------------------------------------------------------|-----------------------------------------|
| Facturas              | Descripción                                                                                  |                                                                                              |                                         |
|                       | Solicitudes disponibles                                                                      |                                                                                              |                                         |
| Gestion al Usuario    | Contenerizada 📋                                                                              | General                                                                                      |                                         |
| Motonave              | Por este medio usted podra registrar Peticiones,<br>Quejas o Reclamos del servicio indicado: | Por este medio usted podra registrar Peticiones,<br>Quejas o Reciamos del servicio indicado: |                                         |
|                       | $\heartsuit$                                                                                 | $\heartsuit$                                                                                 |                                         |
| Tipo de Carqa         | Granel                                                                                       | Vehiculos (RO-RO)                                                                            | EIR/Tarja/Inventario<br>Faltantes       |
|                       | Por este medio usted podra registrar Peticiones,<br>Quejas o Reclamos del servicio indicado: | Por este medio usted podra registrar Peticiones,<br>Quejas o Reclamos del servicio indicado: | Reclamo por averia<br>Servicio prestado |
|                       | $\Diamond$                                                                                   | $\heartsuit$                                                                                 | Trazabilidad<br>Tiquete de Bascula      |

**NOTA:** De acuerdo con el tipo y/o categoría de PQR radicada, el cliente debe adjuntar los respectivos soportes, su no remisión es causal de devolución y rechazo. **Ver Cuadro anexo.** 

| CATEGORIA | CLASIFICACION | TIPO DE PQR                               | SOLICITANTE                                           | DOCUMENTOS<br>OBSERVACIONES                                                                                                    |
|-----------|---------------|-------------------------------------------|-------------------------------------------------------|----------------------------------------------------------------------------------------------------|
|           | PETICION      | Doble pago                                | Cliente / A. A                                        | Ambas facturas<br>Soportes de Pago                                                                                                    |
|           | PETICION      | Reintegro /<br>Devolución de<br>dinero    | Cliente: Pago a<br>su cuenta<br>Agencia de<br>Aduanas | Certificación bancaria vigente                                                                                                    |
| FACTURA   | PETICION      | Reintegro /<br>Devolución de<br>dinero    | Agencia de<br>aduanas: Pago<br>para su cuenta         | Poder del cliente con firma digital<br>certificada y/o autenticado reciente por el<br>Representante Legal con fecha de<br>elaboración no mayor a 30 días, indicando<br>a SPB que se consigne el valor de la<br>factura/nota crédito a la Agencia de<br>Aduanas.<br>Certificación bancaria vigente |
|           | PETICION      | Bodegaje/Energía<br>causados de mas       | Cliente / A. A                                        | Factura                                                                                                    |
|           | PETICION      | Servicios no<br>prestados                 | Cliente                                               | Factura                                                                                                    |
|           | PETICION      | Certificaciones                           | Cliente / A. A                                        | Factura                                                                                                    |
|           | PETICION      | Corrección o<br>cambio de Factura         | Cliente / A. A                                        | Factura                                                                                                    |
|           | PETICION      | Detalle de<br>liquidación del<br>Servicio | Cliente / A. A                                        | Factura                                                                                                    |
|           | PETICION      | Exoneración de<br>servicios               | Cliente                                               | Factura                                                                                                    |
|           | RECLAMO       | Doble facturación                         | Cliente / A. A                                        | Factura                                                                                                    |

## ANEXO: CUADRO RELACION DE DOCUMENTOS

#### INSTRUCTIVO PARA RADICAR PETICION, QUEJA Y RECLAMO

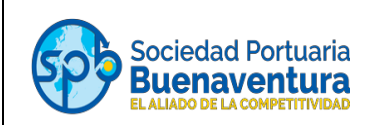

|           | RECLAMO | Información<br>Cliente /Agencia<br>de aduana | Cliente / A. A                                   | Factura<br>soportes que prueben cliente o agencia<br>correctos (MÁSTER-BL- HBL<br>/BOOKING)                                                  |
|-----------|---------|----------------------------------------------|--------------------------------------------------|----------------------------------------------------------------------------------------------------|
|           | RECLAMO | №. Embarque<br>/retiro de carga              | Cliente / A. A                                   | Factura<br>Soportes del PQR que demuestren que el<br>error se generó por responsabilidad de<br>SPB                                           |
|           | RECLAMO | Peso/Cantidad                                | Cliente / A. A                                   | Factura                                                                                                    |
|           | RECLAMO | Servicios no<br>imputables al<br>cliente     | Cliente / A. A                                   | Factura<br>Soportes del PQR que demuestren que<br>el error se generó por responsabilidad de<br>SPB                                           |
|           | RECLAMO | Servicios no<br>prestados                    | Cliente / A. A                                   | Factura<br>Soportes del PQR que demuestren que<br>el error se generó por responsabilidad de<br>SPB                                           |
|           | RECLAMO | Tarifa aplicada                              | Cliente / A. A                                   | Factura                                                                                                    |
|           | RECLAMO | TRM                                          | Cliente / A. A                                   | Factura                                                                                                    |
| MOTONAVES | RECLAMO | Daños a Motonave                             | Transportador<br>Marítimo y/o<br>Línea Marítima. | Cotización y/o relación detallada por<br>costo de cada uno de los elementos<br>averiados<br>Soportes asociados a la avería de la<br>Motonave |

| CATEGORIA     | CLASIFICACION | TIPO DE PQR                       | SOLICITANTE                                     | DOCUMENTOS<br>OBSERVACIONES                                                                                                    |
|---------------|---------------|-----------------------------------|-------------------------------------------------|----------------------------------------------------------------------------------------------------|
|               | PETICION      | Tarja/Inventario                  | Cliente / A. A                                  | Soporte de pago previo a la entrega del<br>documento, ya que la copia de acta de inventario<br>tiene un costo.                                                                                                    |
|               | PETICION      | Trazabilidad                      | Cliente / A. A                                  | N/A                                                                                                    |
|               | PETICION      | Gate past / Tiquete<br>de Báscula | Cliente / A. A                                  | Soporte de pago previo a la entrega del<br>documento. La copia de estos documentos tiene<br>un costo                                                                                                    |
|               | QUEJA         | Servicio prestado                 | Toda la comunidad<br>portuaria                  | Soportes de la novedad presentada                                                                                                    |
|               | RECLAMO       | Faltantes                         | Cliente / A. A                                  | BL/Booking<br>Declaración de Importación<br>Factura comercial de la carga/unidad<br>-Lista de Empaque<br>Cotización y/o relación detallada por costo de cada<br>uno de los elementos averiados y/o<br>sustraídos<br>Demas soportes que requiera                                                                                                    |
| Tipo de Carga | RECLAMO       | Avería                            | Transportador<br>Marítimo y/o Línea<br>marítima | Cotización y/o relación detallada por costo de<br>reparación de la unidad<br>Demás soportes que requiera<br>Certificación vida útil de la unidad<br>Pérdida total (certificación de ente autorizado)                                                                                                    |
|               | RECLAMO       | Avería                            | Cliente / A. A                                  | BL/Booking<br>Declaración de Importación<br>Factura comercial de la carga/unidad<br>Lista de Empaque<br>Cotización y/o relación detallada por costo de cada<br>uno de los elementos averiados y/o<br>sustraídos<br>Acta de destrucción de la carga avería,<br>debidamente firmada por los responsables de este<br>proceso (empresa dedicada a esta actividad, o<br>área de la empresa encargada). Solo si aplica,<br>según el daño de la carga. (Solo si aplica,<br>Demás soportes que requiera<br>Facturas canceladas a terceros |

# 2.1. Diligenciamiento del formulario

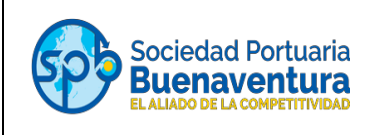

Al pulsar (dar clic) en cualquiera de las categorías del "**Catálogo de Servicios**", aparecerá un formulario con las siguientes opciones:

| _  |                                                                                           |                                                 |
|----|-------------------------------------------------------------------------------------------|-------------------------------------------------|
|    | Contenedor 🌣 🖒                                                                            | Seleccione Tipo de Servicio: *                  |
| RE | Descripción<br>Por este medio usted podra registrar Peticiones, Quejas o Reclamos del ser | Salarriana Tina da DOR-8                        |
| ≣  | Instrucciones                                                                             |                                                 |
| 0  | Diligenciar cada uno de los campos resaltados con asterisco (*), estos son e              |                                                 |
|    | NIT de Cliente: *                                                                         | Empresa a la cual realiza PQR: *                |
|    |                                                                                           | · · · · ·                                       |
|    | Tipo de Entidad: *                                                                        | Datos de servicio (Contenedor - BL): *          |
|    | <b>`</b>                                                                                  |                                                 |
|    | Telefono Fijo (10 Digitos): *                                                             | Numero de Factura                               |
|    |                                                                                           |                                                 |
|    | Movil (10 Digitos): *                                                                     | Valor Factura                                   |
|    |                                                                                           |                                                 |
|    | Persona Responsable de Contacto: *                                                        | Descripcion: *                                  |
|    |                                                                                           |                                                 |
|    | Correo Electronico: *                                                                     | Adjuntar Soporte: *                             |
|    |                                                                                           | Seleccionar archivo Ningún archivo seleccionado |

 En los formularios para las categorías FACTURAS, MOTONAVES y TIPO DE CARGA es indispensable ingresar los siguientes datos: NIT de cliente, tipo de entidad, teléfono fijo o móvil, persona de contacto, correo electrónico, tipo de servicio, tipo de PQR, empresa a la cual dirige la PQR, datos del servicio, número de factura, valor de factura y descripción.

En el siguiente cuadro se detalla la descripción de cada campo, que debe tenerse presente al registrar la información:

| САМРО             | DESCRIPCIÓN                                                                                                    |  |
|-------------------|----------------------------------------------------------------------------------------------------|--|
| NIT del cliente   | Relacionar el NIT del cliente o ente por el que se radica el PQR                                                                                                    |  |
| Tipo de identidad | Escoger esta opción de acuerdo con el rol del ente que<br>radica o por quien se radica el PQR (Importador<br>Exportador, Agencias, ACI, OEA, Operador Portuario<br>etc) |  |
|                   | -Si usted va a radicar una PQR, en nombre de su cliente, debe digitar los datos de su cliente y no del ente que                                                         |  |

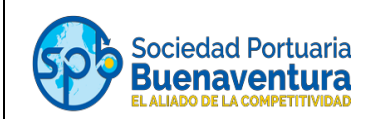

|                                    | radica que radicada (ejemplo las Agencias de aduanas,<br>deberán registrar los datos de sus clientes no los suyos<br>propios).<br>-Si lo va a radicar a nombre suyo directamente,<br>diligenciar sus datos. |
|------------------------------------|----------------------------------------------------------------------------------------------------|
| Teléfono Fijo                      | Deberá tener 10 dígitos. Ej: 032245689                                                                                                    |
| Teléfono Móvil                     | Número celular del contacto de la persona que radica el PQR o de quien está relacionado con este asunto del PQR.                                                                                            |
| Persona Responsable de<br>Contacto | Relacionar el nombre de la persona que radica el PQR o<br>a quien se puede contactar para algo asociado a este<br>asunto del PQR.                                                                           |
| Correo electrónico:                | Las notificaciones llegarán al correo que se registre aquí.                                                                                                    |
| Tipo de Servicio                   | Este campo puede variar, dependiendo de la categoría.                                                                                                    |
| Tipo de PQR                        | Petición - Queja - Reclamo                                                                                                    |
| Empresa a la cual dirige el<br>PQR | SPB - SPBL (Zelsa)                                                                                                    |
| Datos de Servicio                  | Este campo puede variar, dependiendo de la categoría.                                                                                                    |
| Nº Factura                         | Relacionar todas las facturas asociadas a la solicitud                                                                                                    |
| Valor Factura                      | Digitar el valor de las facturas.                                                                                                    |
| Descripción                        | Espacio disponible para comentarios del usuario.                                                                                                    |
| Adjuntar soportes                  | Aquí se deben insertar los soportes correspondientes a la PQR, de acuerdo con el cuadro anexo.                                                                                                    |

Para que el usuario finalice la radicación de la PQR, debe adjuntar soportes que apliquen de conformidad al Anexo- **CUADRO RELACION DE DOCUMENTOS** detallado en este instructivo, de lo contrario no le permitirá radicar el caso.

| Adjuntar Soporte  | 2: ×                           |
|-------------------|--------------------------------|
| Seleccionar archi | Ningún archivo seleccionado    |
| Adjuntar Soporte  | es Adicionales:                |
| Seleccionar archi | Ningún archivo seleccionado    |
| Adjuntar Soporte  | es Adicionales:                |
| Seleccionar archi | vo Ningún archivo seleccionado |
| Adjuntar Soporte  | es Adicionales:                |
| Seleccionar archi | vo Ningún archivo seleccionado |
| Adjuntar Soporte  | es Adicionales:                |
| Seleccionar archi | vo Ningún archivo seleccionado |
| Enviar            | Cancelar                       |
|                   |                                |

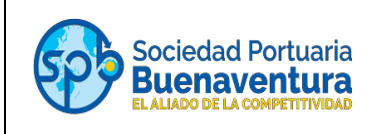

Finalmente, el usuario debe pulsar en el botón de **"Enviar**" y el portal automáticamente generará un numero de ticket, que se visualizará en la parte superior de la siguiente manera:

La nueva solicitud se creó correctamente ID : PQR821

A la dirección de correo electrónico, inscrita y registrada por el cliente, llegará la notificación de radicado de la siguiente forma:

| Estimado/a Meiby Julieth Riascos Gonzales,                                                      |                                |  |  |  |  |
|-------------------------------------------------------------------------------------------------|--------------------------------|--|--|--|--|
| Se ha realizado el registro del Ticket PQR satisfactoriamente.                                  |                                |  |  |  |  |
| Ticket ID:                                                                                      | PQR1153                        |  |  |  |  |
| Titulo                                                                                          | Facturas - Contenedor          |  |  |  |  |
| Usuario Afectado                                                                                | Meiby Julieth Riascos Gonzales |  |  |  |  |
| Descripcion                                                                                     |                                |  |  |  |  |
| fecha de Solucion:                                                                              |                                |  |  |  |  |
| Prioridad:                                                                                      | High                           |  |  |  |  |
| Puede seguir y actualizar su PQR mediante el <u>Portal de Servicio al</u><br><u>Cliente PQR</u> |                                |  |  |  |  |
| Cordialmente, Sistema de Autogestion de PQR                                                     |                                |  |  |  |  |
| SAC - Sociedad Portuaria Buenaventura                                                           |                                |  |  |  |  |

## 3. Seguimiento a PQR

Para realizar seguimiento desde el portal a los tickets radicados, el cliente ingresa nuevamente – con usuario y contraseña – y pulsa la opción "**Mis solicitudes**" ubicada en la parte izquierda de la pantalla. Esta opción permite mirar los tickets activos y cerrados.

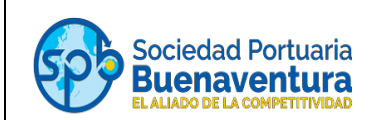

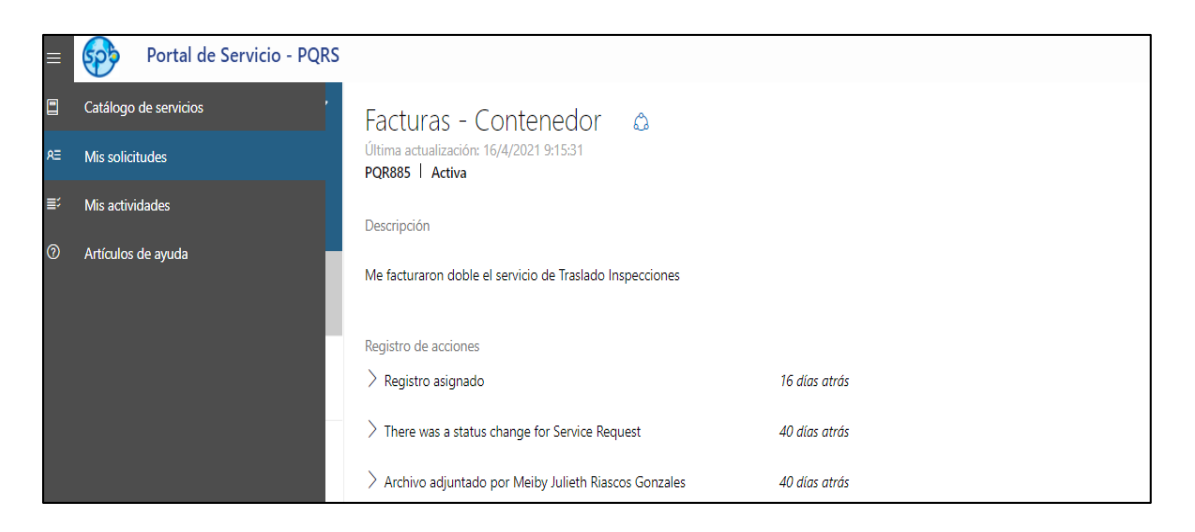

Si se selecciona algún ticket, el portal permite:

- Visualizar comentarios que el analista de servicio al cliente haya escrito.
- Hacer comentarios y adjuntar archivos conforme a solicitudes que se desde SPB se le realizan para dar trámite al PQR.
- Conocer el estado (activos- cerrados) de cada ticket.
- Mostrar las acciones que se hayan realizado, recientemente, al PQR
- Cancelar alguna solicitud, cuando sea necesario.

#### INSTRUCTIVO PARA RADICAR PETICION, QUEJA Y RECLAMO

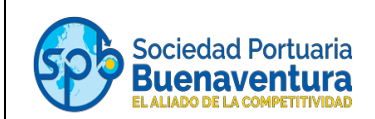

| Portal de Servicio - PQRS                                                                   |                                                                                                    |                                          |
|---------------------------------------------------------------------------------------------|----------------------------------------------------------------------------------------------------|------------------------------------------|
| Mis solicitudes ♥<br>Ordenar por Última actualización ♥<br>Activa Resueltas Cerrada<br>Todo | Facturas - Carga General<br>Última actualización: 20/4/2021 15:14:00<br>PQR883 I Activa<br>Descripción                                 |                                          |
| Facturas - Carga General<br>PQR883<br>Activa                                                | Ceritifacion del valor pagado de la factura.                                                                                           |                                          |
| Facturas - Contenedor<br>PQR885<br>Activa                                                   | Registro de acciones<br>> There was a status change for Service Request                                                                | 38 días atrás                            |
| Gestion al Usuario - Tramites y Servicios<br>PQR846<br>Activa                               | <ul> <li>Archivo adjuntado por Meiby Julieth Riascos Gonzales</li> <li>Archivo adjuntado por Meiby Julieth Riascos Gonzales</li> </ul> | 38 días atrás<br>38 días atrás           |
| Tipo de Carga - Contenerizada<br>PQR824<br>Activa                                           | Archivos adjuntos.                                                                                                    | Eacha adjuntado                          |
| Gestion al Usuario Portales<br>PQR845<br>Activa                                             | 150FEV141929 (1).pdf<br>102320891.pdf                                                                                                  | 18/3/2021 18:07:52<br>18/3/2021 18:07:52 |
| Facturas - Motonave<br>PQR844<br>Activa                                                     | Entrada de usuario                                                                                                    |                                          |
| Facturas - Motonave<br>PQR886<br>Activa                                                     |                                                                                                    |                                          |
| Facturas - Carga Granel<br>PQR884<br>Activa                                                 | Adjuntar archivos                                                                                                    |                                          |
| Facturas - Motonave<br>PQR823<br>Activa                                                     | Elegir archivos ) Ningún archivo seleccionado Actualizar                                                                               |                                          |
| Motonave Daños<br>PQR847<br>Activa                                                          | Cancelar solicitud                                                                                                    |                                          |

## 4. Cierre del PQR

Cuando el Analista de Servicio al Cliente responda formalmente para cerrar el PQR, al cliente le llegarán dos notificaciones.

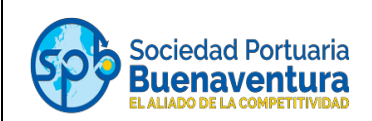

1. Notificación con la respuesta brindada por el analista.

| mado/a Usuario(a),<br>ha registrado una actualizacion y comentario a la PQR por el analista de ges                                                                        |
|----------------------------------------------------------------------------------------------------|
| ha registrado una actualizacion y comentario a la PQR por el analista de ges                                                                                              |
|                                                                                                    |
| ket ID: PQR1161                                                                                                    |
| ulo Facturas - Motonave                                                                                                    |
| alista SPRBUN\meibyr                                                                                                    |
| mentario RESPUESTA DE PRUEBA                                                                                                    |
| ha de 28/04/2021 10:29:49 a.m.                                                                                                    |
| oridad: High                                                                                                    |
| alista         SPRBUN\meibyr           mentario         RESPUESTA DE PRUEBA           ha de<br>mentario:         28/04/2021 10:29:49 a. m.           oridad:         High |

2. Notificación indicando que el ticket ha sido solucionado.

| -                      | ascos Gonzales; Meiby Julieth Riascos Gonzales               | ~~~  |
|------------------------|--------------------------------------------------------------|------|
|                        | ONADO                                                        |      |
| estimado/a Meiby Julie | eth Riascos Gonzales                                         |      |
| u PQR ha sido comm     | pletada, a continuacion realcionamos descripcion de la soluc | ion. |
| Ticket ID:             | PQR1161                                                      |      |
| Titulo                 | Facturas - Motonave                                          |      |
| Usuario Afectado       | Meiby Julieth Riascos Gonzales                               |      |
| Descripcion            | Prueba reporte actas conc                                    |      |
| fecha de Solucion:     | 28/04/2021 10:29:46 a.m.                                     |      |
| Prioridad:             | High                                                         |      |

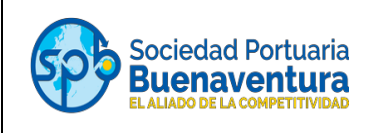

Nota: Hacer caso omiso al mensaje que indica, que una vez cerrado un PQR, se puede reabrir; por tanto, se debe generar un nuevo radicad de PQR.

Finalmente, si como respuesta se adjunta algún archivo o soporte, tal documento podrá descargarse. Para tal efecto, el cliente ingresa al portal del servicio PQR siguiendo la misma ruta para seguimiento.

| Mis solicitudes<br>⊽<br>Ordenar por Última actualización ∽<br>Activa Resuelta: Cerrada<br>Todo | Facturas - Carga General 🗘<br>Última actualización: 26/4/2021 14:28:29<br>PQR883 I Cerrada<br>Descripción                     |                                                             |
|------------------------------------------------------------------------------------------------|----------------------------------------------------------------------------------------------------|-------------------------------------------------------------|
| Facturas - Motonave<br>PQR886<br>Cerrada                                                       | Ceritifacion del valor pagado de la factura.                                                                                  |                                                             |
| Facturas - Motonave<br>PQR1161<br>Cerrada                                                      | Registro de acciones Ver más<br>✓ Agregado por SPRBUN\meibyr<br>Favor revisar el adjunto, Se genera la NC Nro. 82005368       | 2 días atrás                                                |
| Facturas - Carga General<br>PQR883<br>Cerrada                                                  | V Archivo adjunto                                                                                                    | 2 días atrás                                                |
| Facturas - Contenedor<br>PQR1153<br>Cerrada                                                    | ✓ There was a status change for Service Request There was a status change for Extension of Service Request POR883. The status | 41 días atrás<br>is now In Progress                         |
| Facturas - Carga General<br>PQR1152<br>Cerrada                                                 | Archivos adjuntos                                                                                                    |                                                             |
| Tipo de Carga - Contenerizada<br>PQR955<br>Cerrada                                             | Nombre de archivo<br>150FEV141929 (1).pdf<br>150FEV141929 (1).pdf                                                             | Fecha adjuntado<br>18/3/2021 18:07:52<br>26/4/2021 14:27:19 |
| Facturas - Contenedor<br>PQR964                                                                | 102320891.pdf                                                                                                    | 18/3/2021 18:07:52                                          |

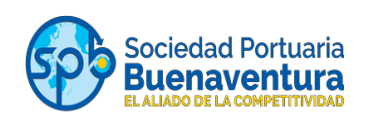

Si requiere apoyo para la radicación de su PQR agradecemos comunicarse con servicio al cliente.

# Líneas de Atención Telefónica: **PBX 602 - 2978787 - 2410700 + Opción 1 + 3** Móvil: **3174367509**

Horarios de radicación: 24/7 horas Horarios de validación de PQR radicados: lunes a viernes de 8:00 a.m. a 18:00

Correo electrónico: asistentessac@sprbun.com